PDFについて 1 - 4 . 作成されたPDFの編集方法(しおり追加他について)

1-4.作成されたPDFの編集方法(しおり追加他について)

1 章

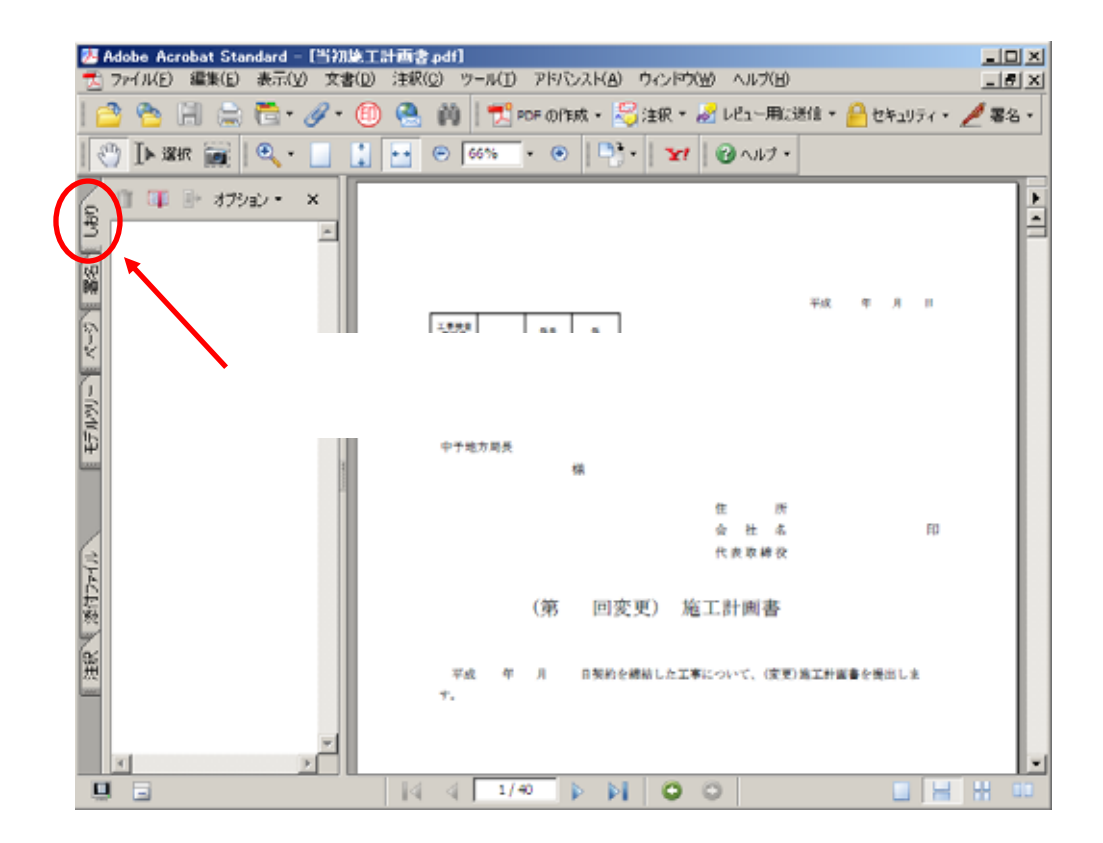

先ほど『名前を付けて保存』したファイルを開きます。『Adobe Reader』の場合は 編集できませんので、『Adobe Acrobat ・・・』で開き直して下さい。

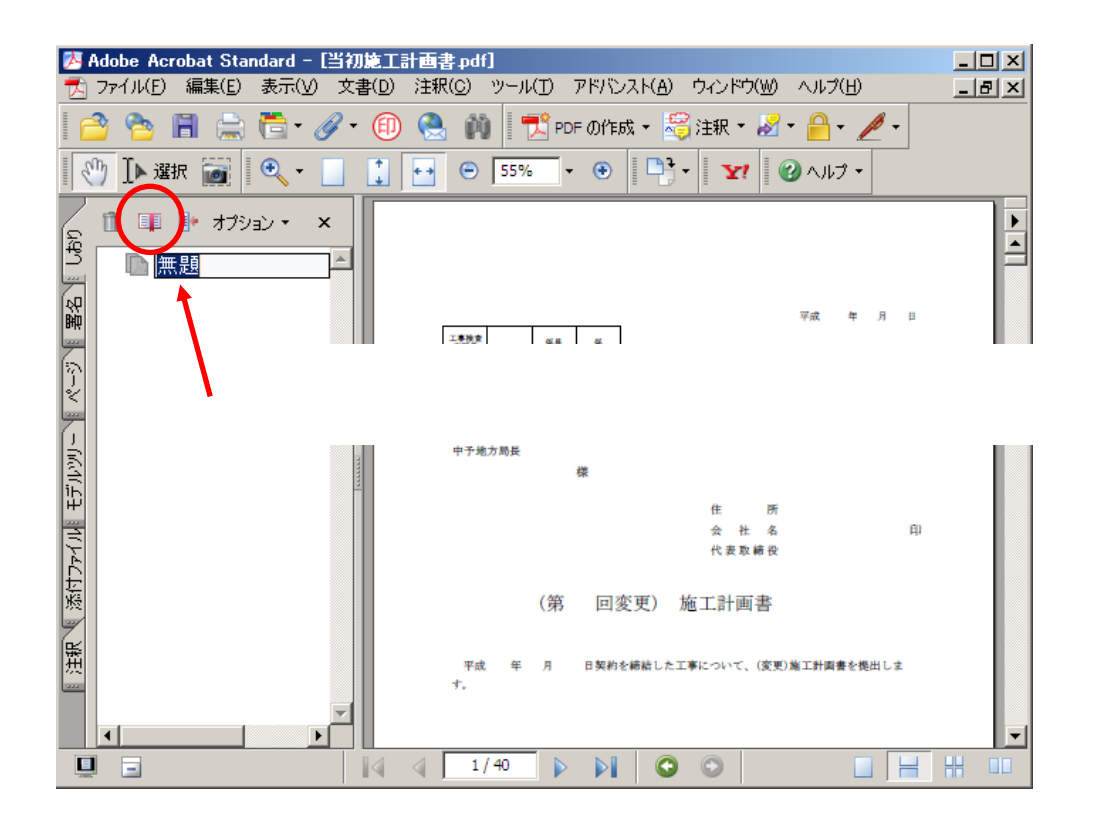

1

PDFについて 1 - 4 . 作成されたPDFの編集方法(しおり追加他について)

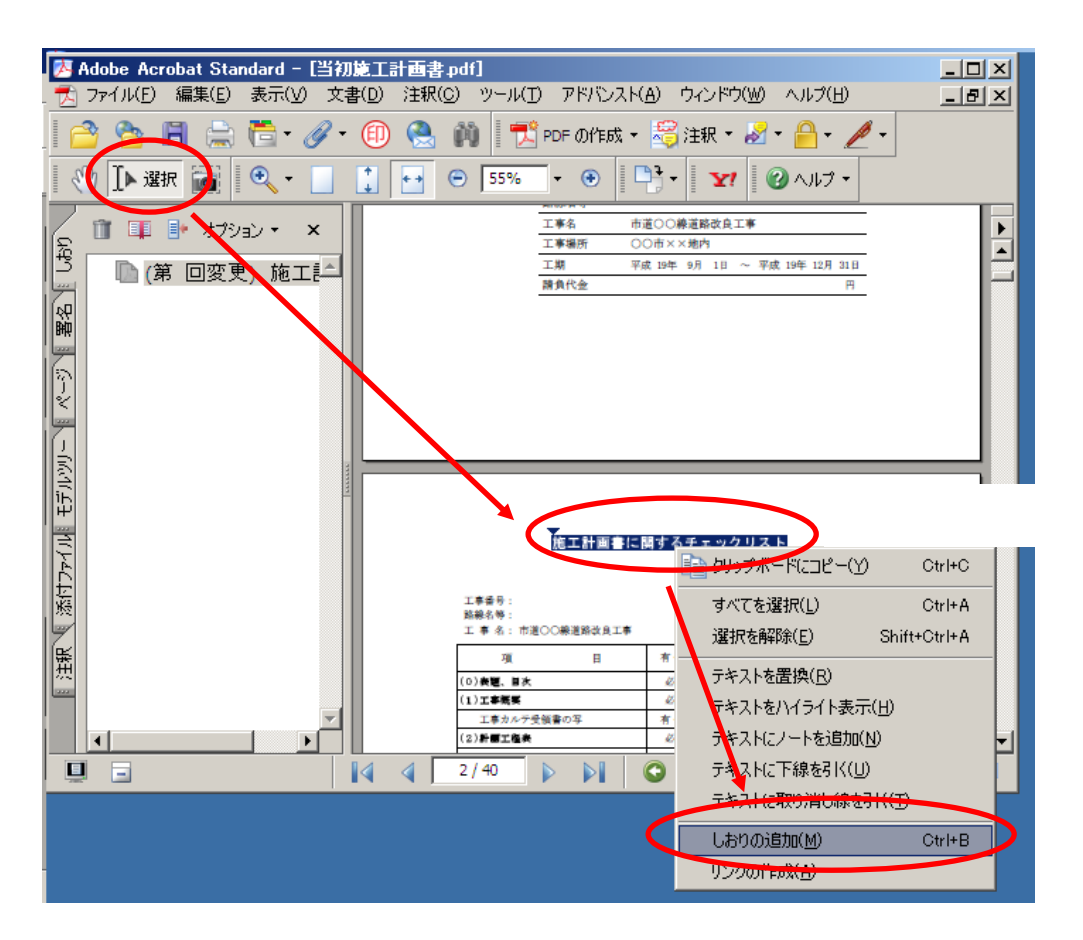

1 章

『Ⅰ選択』をクリックすると、文字列をドラッグして、 右クリックより『しおりの追加』からしおりを作成することも可能です。 この場合は文字入力が不要です。

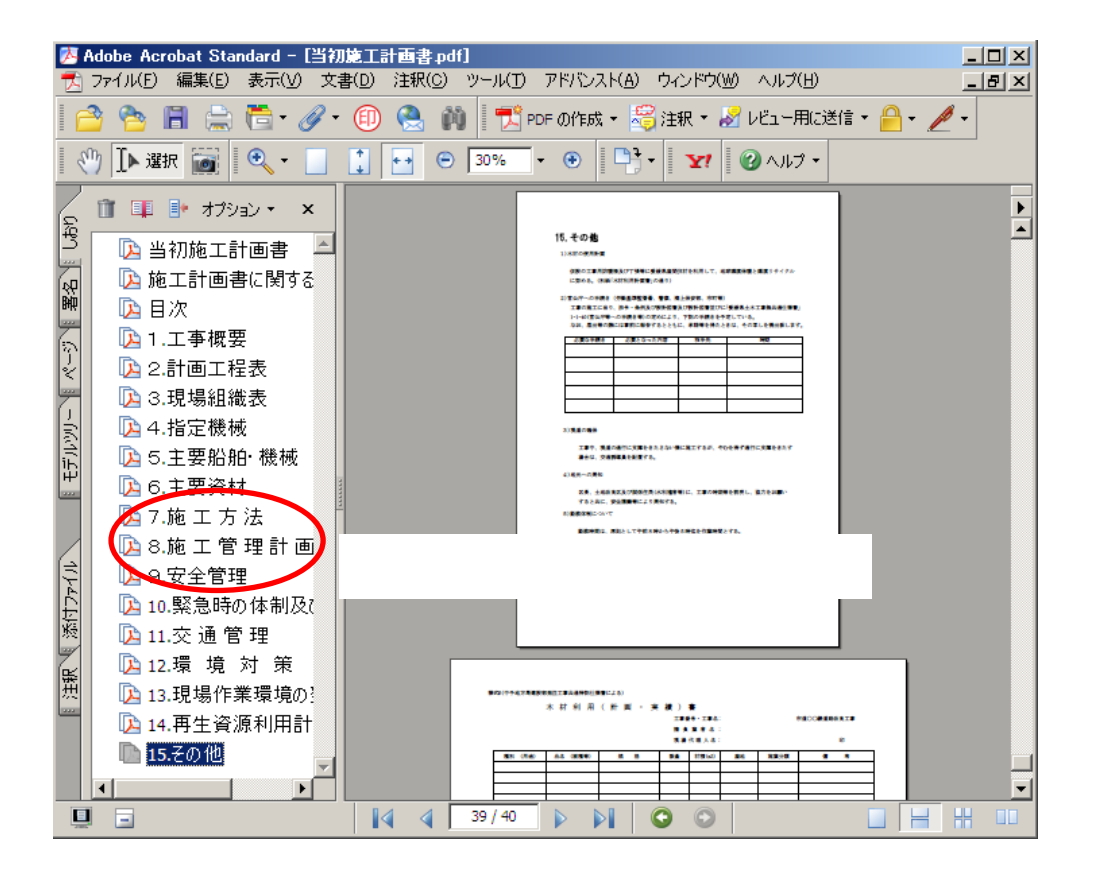

2

1章 PDFについて 1-4.作成されたPDFの編集方法(しおり追加他について)

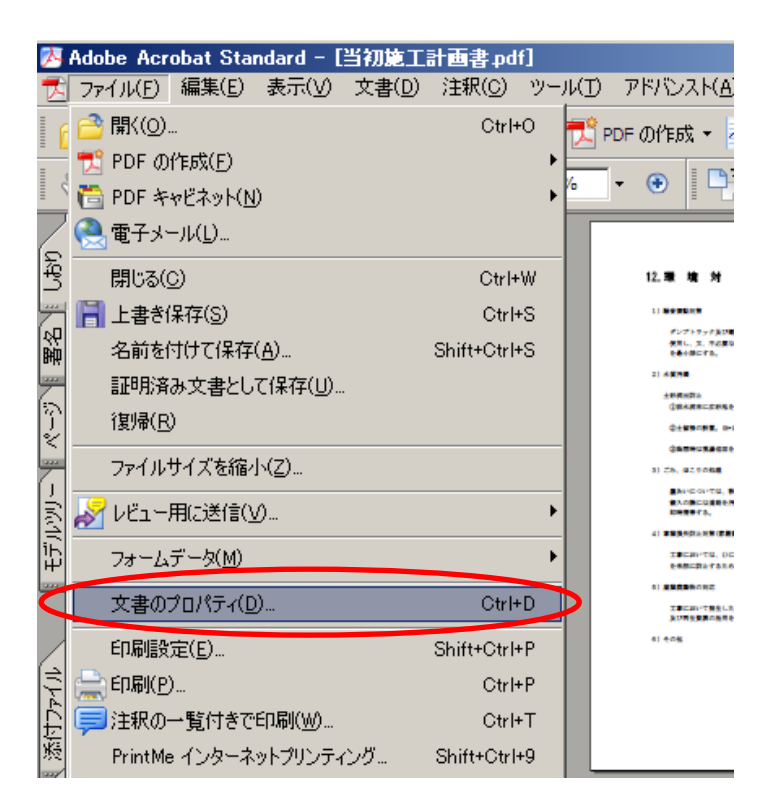

しおりを追加しただけで上書き保存しても、次開いた時に しおりパネルが表示されませんので設定します。 『ファイル』 『文書のプロパティ』をクリックします。

| 文書のプロパティ                                       |                   |
|------------------------------------------------|-------------------|
| 概要   セキュリティ   フォント 開き方   ナスタム   詳細設定           |                   |
| 「文書のオブション                                      |                   |
| 表示(S): ページのみ 👤                                 |                   |
| ページレイアウト(A): ちちワバネルとページ                        | 『問き亡 ねず 『主一 の中から  |
| 倍率例、パージパネルとページ                                 |                   |
| 目(ページ・レイヤーパネルとページ                              |                   |
|                                                | 『OK』をクリックします。     |
| € #18188010/2× = 510                           |                   |
|                                                | 『ファイル』 『上書き保存』で   |
| □ ページにウィンドウサイズを合わせる(R)<br>□ ウノンドウを画面中中(「配果(c)) | ファイルを保存します。       |
| □ フルスクリーンモードで開く(E)                             |                   |
| 表示(H): ファイル名 マ                                 |                   |
|                                                |                   |
|                                                |                   |
| メニューハーを非表示(型)                                  |                   |
| <ul> <li>ウィンドウコントロールを非表示(出)</li> </ul>         |                   |
|                                                |                   |
|                                                |                   |
|                                                |                   |
|                                                | ОК <b>*</b> *>tz/ |

出来上がったそれぞれの PDF ファイルを電納ギアの『打合せ簿』『施工計画書』に 格納して、情報入力をお願いします。

3